## Содржина

| 1 | Вов                 | ЕД                                                                 | 2           |
|---|---------------------|--------------------------------------------------------------------|-------------|
|   | 1.1                 | Најава во СТВ                                                      | 2           |
| 2 | 1.1.<br>1.1.<br>Пре | 1 Поставување на референтна вредност на датум важност   2 СТВ Мепи | 2<br>3<br>4 |
|   | 2.1                 | Пребарување на номенклатура по шифра                               | 4           |
|   | 2.2                 | Текстуално пребарување                                             | 7           |
|   | 2.3                 | Екран за Навигација за Пребарување на Мерки                        | 10          |
| 3 | Пре                 | БАРУВАЊЕ НА МЕРКИ                                                  | 12          |
|   | 3.1                 | Опции за пребарување на мерки                                      | 12          |
|   | 3.2                 | Приказ на резултати од пребарување на мерка                        | 14          |
|   | 3.3                 | Мерсинг екран                                                      | 19          |
| 4 | Пре                 | БАРУВАЊЕ НА ГЕОГРАФСКО ПОДРАЧЈЕ                                    | 22          |
|   | 4.1                 | Критериуми за пребарување на географско подрачје                   | 22          |

## 1 ВОВЕД

Целта на Консултацискиот модул, наречеп уште и Пребарувач низ Царинска Тарифа (СТВ е пребарување преку Интернет на најновите тарифни податоци. На тој начин секој корисник на Интернет што поседува Internet Explorer (или друг пребарувач како Firefox, Chrome etc.) инсталиран на неговиот/нејзиниот компјутер ке може да добие информации во врска со Ставките на Номенклатира на Стока за соодветни Мерки. Апикацијата е наменета за пребаривање на јавно достапни податоци.

### 1.1 Најава во СТВ

Корисниците на Интернет може да пристапат до Консултацискиот модул без никаква претходна најава.

#### 1.1.1 Поставување на референтна вредност на датум важност

Референтната вредност на датум го покажува датумот, за кој информациите обезбедени од страна на системот треба да бидат валидни.

Се пребаруваат само информации за претходно внесените Ререфертни вредности за датум

Стандардно, Датум на Референтен датум на Важност е секогаш на тековниот датум Референтниот датум на важност може да се постави директно од лентата со алатки на модулот

| Имате О известувања | Тековен датум | 15/05/2 | 014   |      | 🖪 Ite | 0.8.6 - 05.05.2014 |
|---------------------|---------------|---------|-------|------|-------|--------------------|
| Навигација          |               | јан.    | јул.  |      |       | чки                |
| 8                   | ~             | фев.    | авг,  | 2010 | 2015  |                    |
| CMC                 |               | мар.    | септ. | 2011 | 2016  | -                  |
|                     |               | апр.    | OKT.  | 2012 | 2017  | ии за важни серт   |
| Иадзор              |               | мај     | ноем. | 2013 | 2018  | * Допол            |
|                     |               | inge    | novow | 2014 | 2010  | Varan              |

Слика 1 Поставување на Референтен датум на важност

Корисникот откако ќе го избере денот, месецот и годината со помош на опаѓачкото мени, го потврдува неговиот / нејзиниот избор преку копчето ОК. Избраниот референтен датум е валиден за тековната сесија

#### 1.1.2 CTB Menu

Пристапот до операциите во СТВ е даден во левиот панел. Тое е мени кое овозможува пристап до екраните за пребарување и до екранот за Пресметка на Давачки:

| ⊿ TA  | RIM-DM                                |
|-------|---------------------------------------|
| 4 Кон | нсултациски Модул                     |
|       | Пребарување на Тарифа                 |
|       | Пребарување на Мерки                  |
|       | Пребарување на Географско<br>подрачје |
|       | Пресметка на давачки                  |
|       | Корелациона табела                    |

Слика 2 Мени на Консултациски модул

## 2. ПРЕБАРУВАЊЕ НА ТАРИФА (СТРУКТУРА НА НОМЕНКЛАТУРА)

Овој дел од Тарифниот прелистувач ви овозможува прелистување на тарифни податоци што се однесуваат на шифрите на номенклатура на стоки.

По притискање на копчето Пребарување на Тарифа, Тарифниот прелистувач го прикажува следниов екран:

| Пребарубање на<br>номенклатура 📀 <u>Помош</u> 🖨 |          |                                    |                                |  |  |
|-------------------------------------------------|----------|------------------------------------|--------------------------------|--|--|
| Оддел:                                          | *        | Поглавје:                          | ~                              |  |  |
| Увоз/Извоз:                                     | увозни 👻 | Шифра на номенклатура на<br>стока: |                                |  |  |
| Објаснување на текстот                          |          |                                    |                                |  |  |
|                                                 | Преб     | арај Референтен да                 | тум на важност : 30 / 05 / 201 |  |  |

#### Слика 3 Пребарај Номенклатура влезен екран

Корисникот може да пребарува ставки на Номенклатура на стоката по кодот, со текст или во мешан режим. Со цел да се забрза процесот на пребарување и да се ограничи бројот на прикажаните ставки, корисникот може да изберете соодветно поглавје и / или глава.

## 2.1 Пребарување на номенклатура по шифра

Доколку не се внесени податоци, по притискање на копчето **Пребарај** се прикажува листа на поглавја, прикажани на Слика 5

| Шифра на ном. на<br>стока | Опис                                                                                                    |
|---------------------------|----------------------------------------------------------------------------------------------------|
|                           | Прелиминарните одредби                                                                                                    |
| Поглавје I                | Живи животни; производи од животинско потекло                                                                                   |
| Поглавје II               | Растителни производи                                                                                                    |
| Поглавје III              | Животински или растителни масти и масла и нивни под-производи;<br>преработени масти за јадење; животински или растителни восоци |
| <u>Поглавје IV</u>        | Подготвени прехранбени производи; пијалоци, алкохол и оцет; Тутун и производи за замена на тутун                                |
| Поглавје V                | Минерални производи                                                                                                    |
| Поглавје VI               | Производи на хемиската или сродни индустрии                                                                                     |
| Поглавје VII              | Пластика и производи од нив; гума и производи од нив                                                                            |

#### Слика 4 Приказ на листа на поглавја

Со одбирање на бројот на поглавје од оваа листа, возможно е да се пристапи до листата на поглавја (шифра на 2-цифри) како што е прикажано на сликата 6 :

| Шифра на ном. на<br>стока | Опис                                                                                                    | SU | Фуснота<br>Шиф.<br>група |
|---------------------------|----------------------------------------------------------------------------------------------------|----|--------------------------|
| <u>Дел I</u>              | живи животни; производи од<br>животинско потекло                                                                          |    |                          |
| Поглавје 01               | LIVE ANIMALS                                                                                                    |    |                          |
| Поглавје 02               | MEAT AND EDIBLE MEAT OFFAL                                                                                                |    |                          |
| Поглавје 03               | FISH AND CRUSTACEANS, MOLLUSCS<br>AND OTHER AQUATIC INVERTEBRATES                                                         |    | <u>M190000</u>           |
| <u>Поглавје 04</u>        | DAIRY PRODUCE; BIRDS' EGGS;<br>NATURAL HONEY; EDIBLE PRODUCTS<br>OF ANIMAL ORIGIN, NOT ELSEWHERE<br>SPECIFIED OR INCLUDED |    |                          |
| <u>Поглавје 05</u>        | PRODUCTS OF ANIMAL ORIGIN, NOT<br>ELSEWHERE SPECIFIED OR INCLUDED                                                         |    |                          |

#### Слика 5 Приказ на листа на поглавја.

По изборот на одредено поглавје, системите прикажуват листа на наслови (4-цифрена шифра), листа на под-наслови (6-цифрена шифра), комбинираната номенклатура - листа КН (8цифрена шифра), и ТАРИК / Национална листа на номенклатура (10-цифрената шифра), што е на најниско ниво во структурата.

| Шифра на ном. на стока | Опис                                          | SU   | Фуснота<br>Шиф.<br>група                         |
|------------------------|-----------------------------------------------|------|--------------------------------------------------|
| <u>Дел I</u>           | живи животни; производи од животинско потекло |      |                                                  |
| Поглавје 01            | LIVE ANIMALS                                  |      |                                                  |
| 0101                   | Live horses, asses, mules and hinnies         |      |                                                  |
| 0102                   | Live bovine animals                           |      |                                                  |
| 0103                   | Live swine                                    |      |                                                  |
| 0104                   | Live sheep and goats                          |      | <u>M180000</u>                                   |
| 0104 10                | - Sheep                                       |      | <u>M180000</u>                                   |
| <u>0104 10 10 00</u>   | Pure-bred breeding animals                    | p/st | <u>NC021</u><br><u>M180000</u>                   |
| Ŧ                      | Other                                         |      |                                                  |
| <u>0104 10 30 00</u>   | Lambs (up to a year old)                      | p/st | <u>TN084</u><br><u>M180000</u><br><u>B010000</u> |
| 0104 10 80 00          | Other                                         | p/st | <u>TN084</u><br>M180000                          |

#### Слика 6 Прикажани листа на стоки номенклатура предмети по избор на "01041030" код

Наместо со кликнување на линијата на кодот, исто така е возможно и директно да се зачува/прикаже шифрата во полето "Шифра на номенклатура на стока".

Внесената шифра мора да има правилен формат и тоа мора да биде 2 -, 4 -, 6 - 8 - или 1оцифрениот код. Не е неопходно да се внесе празно место по 4-тите, 6-тите и 8-мите цифри. Доколку форматот на шифрата е неточен, прелистувачот прикажува порака за грешка е прикажана во Слика 8

#### Предупредување!

# Внесената Шифра на Номенклатура на Стока непостпи во наведениот Референтен датум на важмост.

#### Треба да се вратите на страната за ребарување на Тарифа и да внесете друга шифра на номенклатура на стока или да се вратите на Главната страна (Дома) и да го промените Референтниот датум на важмост.

#### Слика 7 Прикажување на порака за грешка, поради погрешен формат на шифра

Внесената шифра, исто така, мора да биде важечка за внесениот Референтен Датум на важност.

Доколку делот е избран без било што глава, системот ги прикажува сите поглавја што припаѓаат на избраниот дел. Доколку е избрано поглавје без било каква Шифра на номенклатура на стока, системот ја покажува целосната структура на номенклатура, што припаѓа на избраното поглавје. Доколку е одбрана Шифра на Номенклатура на стоката, системот покажува целосна номенклатурана структурата што припаѓаат на избраното поглавје и се поставува фокусот на избраната шифра на Номенклатура на стоката. Прелистувачот ги прикажува бараните шифри во контекст на кодови паралелни во хиерархијата.

Потребните средни линии се означени со знакот 🖽. Со кликнување на таквата линија се проширува Номенклатурното стебло со едно дополнителна ниво.

Кога ставката на номенклатура на стоката има дополнителни единица, таа се прикажува во колоната СУ "во скратена форма (наречен Објавување Сигле) п.р. p/st

Кога фуснота е доделен на шифри на номенклатура на кодови идентификаторот на фуснотата е претставен во колоната "Фуснота, Номенклатурна група "п.р. <u>TN084</u>

Идентификаторот е линк, кој отвора нов прозорец со опис на фуснота што е прикажано во Слика 9.

## **TARIC фуснота TN084**

Products consigned from Japan shall be accompanied by a declaration according to Commission Implementing Regulation (EU) No 996/2012 (OJ L 299). This does not concern products which left Japan before 28 March 2011.

#### Слика 8 Приказа на опис на фуснота на номенклатура

Кога ставката на Номенклатура на стока е член на групата на номенклатура на стока, нејзиното присуство се идентификува во колоната "Фуснота, Група на Ном." п.р. <u>В010000</u>

Идентификаторот е линк, кој води кон нов прозорец со Опис на групата на номенклатура на стоката,како што е прикажано на Слика 10.

## Група на номенклатура В010000

| (B010000) | Budget line 1060 |  |
|-----------|------------------|--|
|-----------|------------------|--|

#### Слика 9 Приказ на Опис на номенклатура на стоката

Корисниците можат да изберат дали ќе прелистуваат по увоз или извоз низ номенклатурното стебло, со избирање на полето "Увоз -Извоз", како што е прикажано на Слика 11.

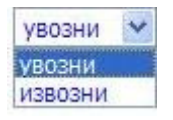

#### Слика 10 Избор на увоз или извоз за пребарување на тарифа

Кога е избрана вредноста "извоз", по влез во ЕУ приказот на номенклатурата на структурата ќе биде прикажана само до 8 цифри и , доколку е возможно, , поврат на средства од извоз, Слика 11.

| Шифра на ном. на<br>стока | Опис                 | SU | Фуснота<br>Шиф.<br>група                                           |
|---------------------------|----------------------|----|--------------------------------------------------------------------|
| <u>Дел II</u>             | Растителни производи |    |                                                                    |
| Поглавје 10               | CEREALS              |    |                                                                    |
| <u>1001</u>               | Wheat and meslin     |    |                                                                    |
| Đ                         | - Durum wheat        |    |                                                                    |
| <u>1001 11</u>            | Seed                 |    | M010000<br>X010000<br>B010000                                      |
| <u>1001 19</u>            | Other                |    | <u>TN084</u><br><u>M010000</u><br><u>X010000</u><br><u>B010000</u> |
| Ŧ                         | - Other              |    |                                                                    |

Слика 11 Приказа на номенклатура на поврат за извоз во структурата на номенклатура ( Период по пристап во ЕУ)

## 2.2 Текстуално пребарување

Пребарувачот на текст овозможува пребарувањето на номенклатура на шифри на опис на стоки, според внесен текстуален израз.

Во полето за текст израз треба да се внесе збор или фраза за пребарување (еден збор, реченица, на крајот со специјални карактери).

#### Процент карактер (%)

Процент карактерот заменува било кој карактер(и) што може да се појави и да биде заменет(и) со процент карактерот.

Пример1: кога пребаруваме за *"пак%*", резултатот од пребарувањето содржи *"пакети"*, "пакувања", "пакувач", *"пакувано"* итн, како што е прикажано на Слика 13.

| Пребарување на Тарифа  |                                                                                                    |     |                       |                      |
|------------------------|----------------------------------------------------------------------------------------------------|-----|-----------------------|----------------------|
|                        | Пребарубање на номенклатура                                                                                                    |     |                       | © <u>Помош</u> 🖨     |
| Оддел:                 | 😯 Поглавје:                                                                                                    |     | ~                     |                      |
| Увоз/Извоз:            | увозни 💙 Шифра на номенклатура на стока:                                                                                                    |     |                       |                      |
| Објаснување на текстот | млеко%                                                                                                    |     |                       |                      |
|                        | Пребарај                                                                                                    | Реф | ерентен датум на важн | ост : 19 / 05 / 2014 |
| Шифра на ном. на стока | Опис                                                                                                    | SU  | Фуснота               | Шиф.<br>група        |
| Поглавје 04            | Млеко и производи од млеко, живински птичју јајца, природен мед,<br>јјастиви производи од животински потекло, неспомнати ниту опфатени<br>на друго место     |     |                       | група                |
| <u>1604</u>            | Приготвени или конзервирани риби; кавијар и замена за кавијар<br>приготвени од рибини јајца:                                                                 |     |                       |                      |
| <u>1604 12 10 00</u>   | Филети, голи, само прекриени со каша (мешаница на јајца, брашно и <b>млеко)</b> или<br>со презли, претходно пржени или непржени во масло, длабоко замрзнати  |     |                       |                      |
| <u>1604 19 91 00</u>   | Филети, голи, само прекриени со каша (мешаница на јајца, брашно и <b>млеко</b> ) или<br>со прозви, протходно присим или ноприсим до мосло, пробоко озмроноти |     |                       |                      |

Слика 12 Приказ на текстуално пребарување кога се користи специјалниот знак процент "%" –прв пример

Пример 2: кога пребаруваме за "%млеко", резултатот содржи "млеко" и др , како што е прикажано на Слика 14.

| Пребарување на Тарифа  |                                                                                                    |    |         |               |
|------------------------|----------------------------------------------------------------------------------------------------|----|---------|---------------|
|                        | - Резултати од пребарување<br>[Број на пронајдени податоци: 5]                                                                                              |    |         |               |
| Шифра на ном. на стока | Опис                                                                                                    | SU | Фуснота | Шиф.<br>група |
| <u>Поглавје 04</u>     | Млеко и производи од млеко, живински птичју јајца, природен мед,<br>јјастиви производи од животински потекло, неспомнати ниту опфатени<br>на друго место    |    |         |               |
| <u>1604</u>            | Приготвени или конзервирани риби; кавијар и замена за кавијар<br>приготвени од рибини јајца:                                                                |    |         |               |
| 1604 12 10 00          | Филети, голи, само прекриени со каша (мешаница на јајца, брашно и млеко) или<br>со презли, претходно пржени или непржени во масло, длабоко замрзнати        |    |         |               |
| <u>1604 19 91 00</u>   | Филети, голи, само прекриени со каша (мешаница на јајца, брашно и <b>млеко)</b> или<br>со презли, претходно пржени или непржени во масло, длабоко замрзнати |    |         |               |
| 1806                   | Чоколада и други прехранбени производи што содржат какао:                                                                                                   |    |         |               |
| 1806 20 70 00          | Чоколадно млеко во прав                                                                                                    |    |         |               |
| <u>Поглавје 19</u>     | Производи врз база на жита, брашно, скроб или <mark>млеко,</mark> слаткарски<br>производ                                                                    |    |         |               |

#### Слика 13 Приказ на текстуално пребарување кога се користи специјалниот знак процент "%" –втор пример

#### Подвлечено карактер (\_)

Подвлечено карактерот укажува на тоа дека само една позиција претставена со црта за секој поединечен карактер може да се замени.

Пример: кога пребаруваме за *"млек\_*", резултатот на пребарувањето е текстови што содржат *"млеко*", како што е прикажано на Слика Слика 14.

| Пребарување на Тарифа  |                                                                                   |                                                                             |    |                       |                       |  |
|------------------------|-----------------------------------------------------------------------------------|-----------------------------------------------------------------------------|----|-----------------------|-----------------------|--|
|                        | Пре                                                                               | барубање на номенклатура                                                    |    |                       | ◎ Помош 🗐             |  |
| Оддел:                 |                                                                                   | Поглавје:                                                                   |    | *                     |                       |  |
| Увоз/Извоз:            | увозни 💌                                                                          | Шифра на номенклатура на стока                                              |    |                       |                       |  |
| Објаснување на текстот | млек_                                                                             |                                                                             |    |                       |                       |  |
|                        |                                                                                   | Пребарај                                                                    | Pe | ферентен датум на важ | ност : 19 / 05 / 2014 |  |
| Шифра на ном. на стока |                                                                                   | <u>1+</u> <u>21+</u><br>Опис                                                | SU | Фуснота               | Шиф.<br>група         |  |
| <u>Поглавје 04</u>     | Млеко и производи од млеко, ж<br>јјастиви производи од животино<br>на друго место | ивински птичју јајца, природен мед,<br>жи потекло, неспомнати ниту опфатени |    |                       |                       |  |
| <u>0401</u>            | Млеко и павлака, неконцентрир<br>материи за засладување:                          | ани и без додаден шеќер или други                                           |    |                       |                       |  |
| 0402                   | Млеко и павлака, концентриран<br>материи за засладување:                          | и или со додаден шеќер или други                                            |    |                       |                       |  |

Слика 14 Приказ на текстуално пребарување кога се користи специјалниот знак долна црта

Комбинирано пребарување шифри и текстови

Возможно е да се изврши и мешано пребарување кога се присутни и двата критериуми, како што е прикажано на Слика 15.

| Пребарување на Тарифа  |                                                                               |                                                                      |    |                       |                       |
|------------------------|-------------------------------------------------------------------------------|----------------------------------------------------------------------|----|-----------------------|-----------------------|
|                        | Пребар                                                                        | убање на номенклатура                                                |    |                       | о Помош 🗐             |
| Оддел:                 |                                                                               | Поглавје:                                                            |    |                       |                       |
| Увоз/Извоз:            | увозни 💌                                                                      | Шифра на номенклатура на стока:                                      |    |                       |                       |
| Објаснување на текстот | млек_                                                                         |                                                                      |    |                       |                       |
|                        | Пр                                                                            | ебарај                                                               | Pe | ферентен датум на важ | ност : 19 / 05 / 2014 |
| Шифра на ном. на стока | 0                                                                             | пис                                                                  | SU | Фуснота               | Шиф.<br>група         |
| Поглавје 04            | Млеко и производи од млеко, живи<br>јјастиви производи од животински г        | нски птичју јајца, природен мед,<br>ютекло, неспомнати ниту опфатени | 50 | ¢jenora               | група                 |
| <u>0401</u>            | на друго место<br>Млеко и павлака, неконцентрирани<br>материи за засладување: | и без додаден шеќер или други                                        |    |                       |                       |
| 0402                   | Млеко и павлака, концентрирани и                                              |                                                                      |    |                       |                       |

Слика 15 Приказ на резултати од комбинирано пребарување

Замелешка. Резлутатите од пребарувањето секогаш се прикажаи заедно со нивните наслови т.е на 4-цифрено ниво

# Приказ на структура на номенклатурно стебло како резултат на избраното текстуално пребарување

Кога корисникот ќе кликне на една од прикажаните шифри добиени како резултат на пребарување, структурата на номенклатура е прикажана исто онака како и по внесување на истата шифра во полето за пребарување, Слика 17.

| Пребарување на Тарифа  |                                                                                                    |    |         |               |
|------------------------|----------------------------------------------------------------------------------------------------|----|---------|---------------|
|                        | - Резултати од пребарување<br>[Број на пронајдени податоци: 5]                                                                                               |    |         |               |
| Шифра на ном. на стока | Опис                                                                                                    | SU | Фуснота | Шиф.<br>група |
| Поглавје 04            | Млеко и производи од млеко, живински птичју јајца, природен мед,<br>јјастиви производи од животински потекло, неспомнати ниту опфатени<br>на друго место     |    |         |               |
| 1604                   | Приготвени или конзервирани риби; кавијар и замена за кавијар<br>приготвени од рибини јајца:                                                                 |    |         |               |
| 1604 12 10 00          | Филети, голи, само прекриени со каша (мешаница на јајца, брашно и <b>млеко</b> ) или<br>со презли, претходно пржени или непржени во масло, длабоко замрзнати |    |         |               |
| <u>1604 19 91 00</u>   | Филети, голи, само прекриени со каша (мешаница на јајца, брашно и <b>млеко</b> ) или<br>со презли, претходно пржени или непржени во масло, длабоко замрзнати |    |         |               |
| 1806                   | Чоколада и други прехранбени производи што содржат какао:                                                                                                    |    |         |               |
| 1806 20 70 00          | Чоколадно млеко во прав                                                                                                    |    |         |               |
| Поглавје 19            | Производи врз база на жита, брашно, скроб или млеко, слаткарски производ                                                                                     |    |         |               |

Слика 16 Приказ на структура на номенклатура по избор на шифра "1604" по текстуално пребарување

## 2.3 Екран за Навигација за Пребарување на Мерки

Можно е да се премине директно од екранот структура на номенклатура на екранот за пребарување мерка. Единствено треба да кликнете на шифрата на номенклатурата на најниско ниво, односно на шифрата што нема хиерархиски пониски шифри (т.н. "шифра лист"). Во тој случај системот отвора "Екран за Пребарување на мерка" со претходно избрани шифри на номенклатура на стоки.

.

## 3 ПРЕБАРУВАЊЕ НА МЕРКИ

Мерките може да бидат тарифни или не-тарифни. Тарифни мерки се царински стапки, даноци (ДДВ и акцизи). Нетарифни мерки ограничувања и забрани, што се доделени за шифри на номенклатура на стоки.

Мерките секогаш се прикажани за одреден лист од шифрата на номенклатура. Постојат два начини на добивање на информации за мерките приложи кон шифрата на номенклатура:

• Структура на номенклатура

Можно е да се оди директно од екранот структура на номенклатура на екранот за пребарување мерка. Единствено треба да кликнете на шифрата на номенклатурата на најниско ниво, односно на шифрата што нема хиерархиски пониски шифри (т.н. "шифра лист"). Во тој случај системот отвора "Екран за Пребарување на мерка" со претходно избрани шифри на номенклатура на стоки.

• Пребарување на мерка

Пребарување директно од екранот "Пребарување на мерки".

## 3.1 Опции за пребарување на мерки

Корисникот треба да ја одбере ставката <sup>Пребарување на Мерки</sup> од менито во Консултацискиот модул. Потоа се појавува екранот прикажан на Слика 18:

|                                 |               | Пребару  | ивање на мерки       | ◎ Помош ⊜ |
|---------------------------------|---------------|----------|----------------------|-----------|
| Шифра на номенклатура на стока: | Увоз/Извоз:   | увозни 💌 | Подрачје на примена: | сите 🛩    |
| ISO шифра на земја:             | Име на земја: |          |                      | •         |
| Категорија на мерка: СИТС       | мерка:        | <u></u>  |                      | ~         |

#### Слика 17 Екран на пребарување на мерки

Со цел да се оствари пребарувањето на оваа мерка, најмалку една шифра мора да биде внесена во соодветна област. Шифрата мора да има правилен формат, што значи, тоа мора да биде 2 -, 4 -, 6 - 8 - или 10-цифрениот код. Не е неопходно да се внесат празни места по 4-тата, 6-тата и 8-мата цифра. Доколку форматот не е во правилен, ќе биде прикажана порака за грешка. Дополнително внесениот код мора да биде валиден на внесениот Референтен Датум на важност.

Ако внесенаташифра на номенклатура не е пронајдена со пребарувањето, корисникот ќе се пренасочи на структурата на номенклатурата, како оваа шифра да е внесена преку "Пребарување на тарифа". Ако внесената шифра е пронајдена, сите мерки доделени на овој код се прикажани, според влезните критериуми за пребарување.

Корисникот дополнително може да изберете помеѓу увоз и извоз во полето "Увоз / Извоз", како што е прикажано на Слика 19

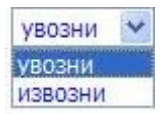

#### Слика 18 Избор на увоз или извоз за пребарување на мерка

Корисникот исто така може да се ограничи на пребарување на податоци на европско и национално ниво, со користење на полето "Опсег", Слика 20 (Забелешка. корисни само во пост-пристапниот период):

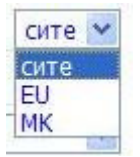

#### Слика 19 Избор на Опсег при пребарување на мерка

Корисникот може да го ограничи пребарувањето на податоци на тарифни или не-тарифни , со помош на полето "Категорија на мерка", како што е прикажано на Слика 20.

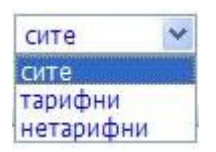

#### Слика 20 Избор на Категорија на мерка при пребарување на мерка

Корисникот исто така може да се ограничи на пребарување на податоци за земја

Објавување на Sigle во полето "ИСО Шифра на Земји" п.п. <u>AL</u>,или по избор листа во полето "Име на Земја", Слика 21.

| Грција                                                                      | ~         |
|-----------------------------------------------------------------------------|-----------|
| Гуам                                                                        | Course of |
| Данска                                                                      |           |
| Девствени острови, Британски                                                |           |
| Доминика                                                                    |           |
| Доминиканска република                                                      |           |
| Египет                                                                      |           |
| Еквадор                                                                     | -         |
| Екваторијална Гвинеа                                                        | 11-2      |
| Ел салвадор                                                                 | Ŧ         |
| Еритреа                                                                     | -         |
| Ерменија                                                                    |           |
| Естонија                                                                    |           |
| Етиопија                                                                    |           |
| Залихи и снабдувања во рамки на трговија со други земји                     |           |
| Залихи и снабдување                                                         |           |
| Залихи и снабдување во рамки на трговија во ЕУ                              |           |
| Замбија                                                                     |           |
| Западна Сахара                                                              |           |
| Зеленортски острови (Зелен 'Рт)                                             |           |
| Земји и територии неспецифицирани во рамки на трговија во ЕУ                |           |
| Земји и територии неспецифицирани во рамки на трговија со други земји       |           |
| Земји и територии неспецифицирани за трговски и воени намени                |           |
| Земји и територии неспецифицирани за трговски и воени намени во ЕУ          |           |
| Земји и територии неспецифицирани за трговски и воени намени со други земји |           |
| Зимбабве                                                                    | -         |
| Израел                                                                      |           |
| Индија                                                                      |           |
| Индонезија                                                                  | -         |
| Ирак                                                                        | Y         |

Слика 21 Избор на Земја за при пребарување на мерка

## 3.2 Приказ на резултати од пребарување на мерка

Приказот на резултатите од пребарувањето на мерката е направено во три последователни панели:

- Панел Шифра на Номенклатура на Стока, што е на врвот на табелата, прикажувајќи во суштина исти информации за внесената шифра на номенклатура на стоката како и во "Пребарување на тарифа" пребарувањето
- Панел Не-Тарифни мерки (табелата во средина) (исклучиво од серија А и В)
- Панел Тарифни мерки (табелата најдолу)

Типичен пример за ваков резултат од пребарувањето на мерка е прикажан на Слика 22.

| ĺ.    |                                                     |                     |               |                              | Пре            | барување  | на мерки             |                                                                       |             |                       | О Помош                            |
|-------|-----------------------------------------------------|---------------------|---------------|------------------------------|----------------|-----------|----------------------|-----------------------------------------------------------------------|-------------|-----------------------|------------------------------------|
| Шиф   | ра на номенклатура на стока:                        | 0104103000          | Yeos/Haeos:   | увозни                       |                |           | Подрачје на примена: |                                                                       |             |                       | сите ⊻                             |
| 150 w | ифра на земја:                                      | AL                  | Име на земја: | Albania                      |                |           |                      |                                                                       |             | ×                     | And the second second              |
| Катег | оркја на мерка:                                     | сите 🗸              | Вид на мерка: |                              |                |           |                      |                                                                       | v           |                       |                                    |
|       | Пресметка на давачки                                | Пребарај            |               |                              |                |           |                      |                                                                       |             | Референтен датум на   | важност : 02 / 06 / 2014           |
|       | Шифра на но                                         | м. на стока         |               |                              |                | c         | Лис                  |                                                                       | SU          | Фуснота               | Шиф.<br>група                      |
|       | 0104 10                                             | 30 00               |               | Lambs (up to a yea           | ar old)        |           |                      |                                                                       | p/st        | <u>TN094</u>          | M180000<br>B010000                 |
| _     |                                                     |                     |               |                              | Огра           | ничувања  | и забрани            |                                                                       |             |                       |                                    |
|       | Вид на мерка<br>давачки<br>Услови / квота           |                     |               | По <sup>.</sup><br>на<br>вах | четок<br>кност | Краен рок | Земја/Регион         | Исклучени земји<br>Земјоделскі<br>компоненти                          | і<br>И<br>1 | Дополнителна<br>шифра | Регулатива<br>Фусноти<br>Документи |
| EU    | Veterinary control:                                 |                     |               | 01/                          | 04/2012        |           | ERGA OMNES (TOUT)    | Исил.( <u>SM</u> , <u>AD</u> , <u>NO</u> ,<br><u>CH</u> , <u>FO</u> ) | Ш,          |                       | Пропис D0275/0                     |
|       | Услови                                              |                     |               |                              |                |           |                      | Фуснота                                                               | CD62        | 5                     |                                    |
|       | Import control - CITES:                             |                     |               | 10/                          | 08/2013        |           | ERGA OMNES (TOUT)    |                                                                       |             |                       | Пропис R0750/1                     |
| EU    | Услови                                              |                     |               |                              |                |           |                      | Фуснота                                                               | CD37        | 0                     |                                    |
| _     |                                                     |                     |               |                              |                | Даночни с | тавки                |                                                                       |             |                       |                                    |
|       | Вид на мерка<br>давачки<br>Услови / квота           |                     |               | По<br>на<br>вах              | четок<br>жност | Краен рок | Земја/Регион         | Исклучени земји<br>Земјоделск<br>компоненти                           | і<br>И<br>1 | Дополнителна<br>шифра | Регулатива<br>Фусноти<br>Документи |
| EU    | Third country duty:<br>80,5 EUR / 100 kg            |                     |               | 01/                          | 07/2000        |           | ERGA OMNES (TOUT)    |                                                                       |             |                       | Пропис R2204/99                    |
| EU    | Tariff preference:<br>Потребни се информации<br>0 % | за доказ за потекло |               | 01/                          | 04/2009        |           | <u>Albania - AL</u>  |                                                                       |             |                       | Пропис D0332/09                    |

#### Слика 22 Приказ на резултати од пребарување на мерка

Мерките се априкажани по следниов редослед

• Најпрво се прикажани ЕУ мерките, потоа МК мерките (правило кое се применуваат само за пост-пристапниот период);

• Во секој панел мерките се сортирани според географско подрачје, започнувајќи со ERGA OMNES, потоа (во рамките на секое географско подрачје по серии на мерката, потоа (во рамките на сешто серија) според видот на мерката, потоа (во рамките на секој вид на мерка) според бројот на дополнителната шифра.

**Царинските давачки** на избраните мерки се прикажани во првата колона "Мерка вид - дачка -Услови - квоти". Обично тие се изразени во формули како "3% + 40 EUR/100kg" итн. Понекогаш овие формули зависат од одредени услови, па затоа тие се прикажани заедно со условните линкови, како што е прикажано на Слика 23.

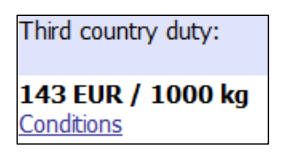

Слика 23 Пример за Давачка со услов

По кликнување на линкот "Услови", се прикажува содржината условите за примена на мерката, Слика 24.

#### Услови на мерка

## Import control - CITES

| Услов | Опис на состојба | Сертификат | Опис на акција                          |
|-------|------------------|------------|-----------------------------------------|
| Y1    | Other conditions | C400       | Import/export allowed after control     |
| Y2    | Other conditions | Y900       | Import/export allowed after control     |
| Y3    | Other conditions |            | Import/export not allowed after control |

За примена на оваа мерка, само еден од гореспоменатите услови (сертификати / лиценци / документи / дополнителна информација / овластувања) мора да биде исполнет.

# Сертификати / Лиценци / Документи / Дополнителни информации / Одобренија

| Сертификат | Опис                                                              |
|------------|-------------------------------------------------------------------|
| C400       | Presentation of the required "CITES" certificate                  |
| Y900       | Declared goods do not belong to the Washington Convention (CITES) |

#### Слика 24 Пример за Услови кои се засноваат на сертификати

Тоа е многу често се темели на приложување на соодветни сертификати.

Понекогаш се прикажани само условите а не и царинските постапки. Ова е обично случај на не-тарифни мерки. Во случај на тарифни мерки,применетите царински стапки понекогаш може да зависат или од цена или од приложените сертификати, како што е прикажано на Слика 25.

#### Услови на мерка

## Non preferential tariff quota

| Услов          | Опис на состојба                                                                                                  | Сертификат  | Опис на акција                                                                      |
|----------------|----------------------------------------------------------------------------------------------------|-------------|-------------------------------------------------------------------------------------|
| M1             | Import price must be equal to or greater than the minimum price/reference price (see components) 510 EUR/1000 kg  | -           | Apply the amount of the action (see<br>components)<br><b>Важечки давачки:</b> 0.0 % |
| M2             | Import price must be equal to or greater than the minimum price/reference price (see components) 0 EUR/1000 kg    | -           | Measure not applicable                                                              |
| За пр<br>овлас | имена на оваа мерка, само еден од гореспоменатите услови (сертификати / лиценци<br>тувања) мора да биде исполнет. | / документи | / дополнителна информација /                                                        |

#### Слика 25 Пример за Услов врз основа на цена

Доколку мерката е од вид квота, нејзиниот 6-цифрен број на квота е прикажан заедно со информацијата за царинска стапка, Слика 26.

#### EU EU Preferential tariff quota: Потребни се информации за доказ за потекло 0 % <u>090723</u>

#### Слика 26 Пример за царинска стапка за квота вид на мерка

По кликнување на линкот на бројот, се прикажува соодветната информација за квота како што е прикажано на Слика 27.

| Детали за квота                      |                  |
|--------------------------------------|------------------|
| Реден број                           | 090723           |
| ИБ на географско подрачје            | NO               |
| Почетен датум                        | 16.06.2011       |
| Краен датум                          | 14.02.2012       |
| Иницијално количество                | 800000           |
| Полседен баланс                      | 0                |
| Одделение                            | KGM              |
| Последен датум на распределба        | 09.08.2011       |
| Статус                               | Оперативно       |
| Последен датум на исцрпување         | 09.08.2011       |
| Почетен датум на последно блокирање  | -                |
| Краен датум на последно блокирање    | -                |
| Почетен датунм на последно укинување |                  |
| Краен датум на псоледно укиниување   | 5 <del>7</del> 5 |
| Датум на затварање                   | -                |

#### Слика 27 Приказ на информации за квота

Кога примената на мерката е привремено суспендирана, информацијата за тоа, исто така, се појавува во "Вид на Мерка - давачка - Услови - квота" колона, како што е прикажано на Слика 28.

| EU | Definitive anti-dumping duty:<br>J (29/08/2013 - ) | суспендирани | 29/08/2013 | <u>China - CN</u> | Дополнителна Пропис<br>шифра А998 R0809/13 |
|----|----------------------------------------------------|--------------|------------|-------------------|--------------------------------------------|
|    | 42,6 %                                             |              |            |                   |                                            |

#### Слика 28 Приказ на суспендирање на мерка

Информацијата за **Географско подрачје** се појавува во колоната "Земја/Регион". Ако ова подрачје и група на земји,изземените земји се прикажани во соседната колона "Изземени земји - Земјоделски компоненти", Слика 29.

<u>GSP (R 08/732) -</u> <u>Annex I Column D</u> (SPGA)

#### Слика 29 Приказ на географско подрачје соодветно за избраната мерка со исклучени земји

Кликнување на било кој линк на географско подрачје , го пренасочува корисникот на функционалноста "Пребарување на географски подрачја" (погледнете во соодветното поглавје). Информацијата за избраната земја или група на земји е прикажана на Слика 30.

|                       |                 | ISO Шифра на земја: MM 💿 Помош                                                                                          |
|-----------------------|-----------------|----------------------------------------------------------------------------------------------------|
| ISO Шифра на<br>земја | Име на<br>земја | Шифра на група на земји                                                                                                 |
| MM                    | Myanmar         | <u>1005, 1008, 1009, 1011, 1012, 1030, 1040, 2005, 2500, 9052, 9058, 9153, 9159, 9A14, 9A34, 9A36, 9B08, 9W02, 9W03</u> |

#### Слика 30 Приказ на информации за изземени земји

Информациите за **регулативата** на мерка можат да се видат во "Регулатива – Фусноти" колумната. По кликнување на линкот регулатива, се прикажува соодветната:

#### Регулатива D0805/08

| Идентификатор на<br>регулатива | Вид на<br>регулатива | Почетен<br>датум | Ефективен<br>Краен рок | Дата на<br>објавување во<br>весник | Весник<br>бр. | Весник<br>страна |
|--------------------------------|----------------------|------------------|------------------------|------------------------------------|---------------|------------------|
| D0805/08                       | Регулирање на основа | 29/12/2008       | -                      | 30/10/2008                         | L 289         | 1                |

#### Слика 31 Приказ на информации за регулатива

Забелешка. Ако избраната регулатива е измена на регулатива, се прикажува исто така и нејзината основна регулатива .

Доколку прикажаната мерка има **дополнителна шифра,** информациите за овој факт се Дополнителна

појавуваат во колоната "Дополнителна шифра" т.е. <u>Шифра А627</u>.По кликнување на овој линк, неговата содржина се прикажува во посебен прозор, како што е прикажано:

## Zhucheng Taisheng Chemical Co. Limited

#### Слика 32 Приказ на информација да дополнителна шифра

Кога прикажаната дополнителна шифра всушност е елемент на **Номенклатура за Поврат на** средства при Извоз (т.е. таа започнува со "9" и извоз опција е избрана во критериумите за избор), дел од структурата на номенклатура е прикажана, исто така, како што се гледа на Слика 33

#### Извозна наплатна номенклатура 9400

#### Дополнителна шифра 9400

| TARIC code<br>Дополнителна шифр | a Description    |
|---------------------------------|------------------|
| 1001                            | Wheat and meslin |
| 100110                          | - Durum wheat    |
| 940                             | ) Other          |

# Слика 33 Приказ на информација за дополнителна шифра на номенклатура за поврат на средства при Извоз

Информациите за **фуснота** на мерка може да се видат во колоната "Регулатива – Фусноти ". По кликнување на фуснота линкот п.р. <u>Фуснота CD590</u> информацијата е прикажана во посебен екран, како што е прикажано на Слика 34

#### TARIC фуснота CD590

Fishery products shall only be imported into the Community when accompanied by a catch certificate. Export of catches made by fishing vessels flying the flag of a Member State shall be subject to the validation of a catch certificate by the competent authorities of the flag Member State. Regulation (EC) No 1005/2008. This only covers marine catches made from 1 January 2010. Products processed from catches obtained before 1 January 2010 do not need to be accompanied by a catch certificate even if they are imported to the EU after 1 January 2010.

#### Слика 34 Приказ за информација за фуснота на мерка

Забелешка. Фуснотите исто така може да бидат прикачени и на дополнителни шифри. Во таков случај соодветните линкови се видливи на екранот за информации на дополнителна шифра како што е прикажано на Слика 35:

Дополнителна шифра F027

Herring of the species Clupea harengus; whole fish; Extra, A; size 8

Фуснота СА003

Слика 35 Приказ за информација за фуснота на дополнителна шифра

## 3.3 Мерсинг екран

Нешто мерки имаат линк до така наречени земјоделски компоненти (Мерсинг шифри). Ова е секогаш случај кога царинската давачка е изразена во параметар како на пр.. "EA(1)" како во примерот прикажан на Слика 36.

| Third country duty:              |
|----------------------------------|
| 9 % +EA (1) MAX 24,2 % +ADSZ (1) |

#### Слика 36 Издазување на давачка со земјоделски компоненти

#### Земјоделски

Кога ќе се кликне на компоненти во колоната "Изземени земји - Земјоделски компоненти", се појавува Мерсинг екранот прикажан на Слика 37 :

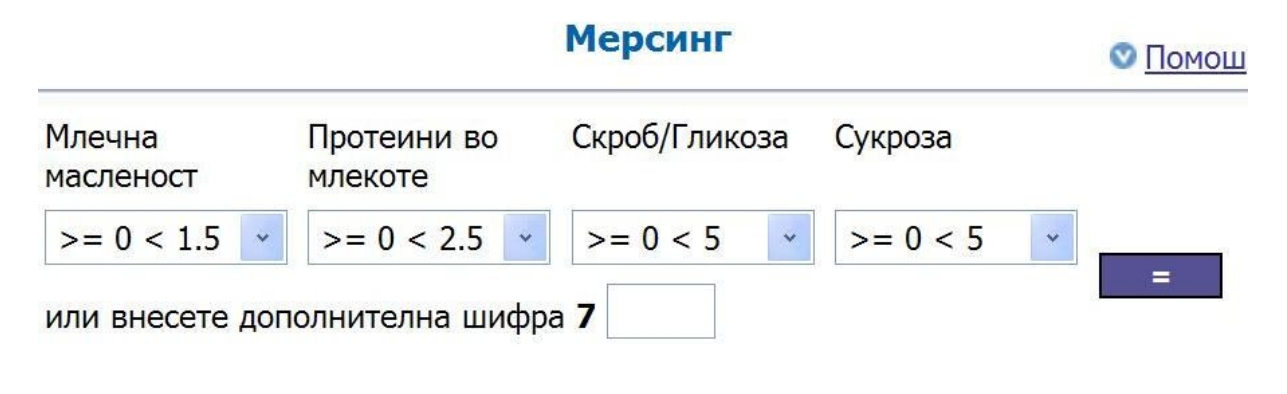

## 9 % +EA (1) MAX 24,2 % +ADSZ (1)

За избраната ставка не е прикачен мерсинг код.

#### Слика 37 Празен Мерсинг екран

Корисникот може да ја пресмета вредноста на операцијата со параметри со избор на соодветните земјоделски вредности или со зачувување на соодветната дополнителна шифра. И во двата случаи конечниот резултат е прикажан, како што е прикажано на Слика 38.

| отеини во Скроб/Глико<br>екоте | соза Сукроза                                      |
|--------------------------------|---------------------------------------------------|
| = 6 < 18 💉 >= 25 < 50          | i0 v >= 30 < 50 v                                 |
| эк<br>=                        | теини во Скроб/Глик<br>соте<br>6 < 18 ♥ >= 25 < 5 |

#### 9 % +92.39 EUR / 100 kg MAX 24,2 % +18.87 EUR / 100 kg

| Дополнителна шифра | Млечна масленост | Протеини во млекоте | Скроб/Гликоза | Сукроза    |
|--------------------|------------------|---------------------|---------------|------------|
| 7412               | >= 9 < 12        | >= 6 < 18           | >= 25 < 50    | >= 30 < 50 |
|                    | Земјо            | делска компонента:  |               |            |
| + EA               | 92.39 EUR /      | 100 kg              |               |            |
| +ADSZ              | 18.87 EUR / :    | 100 kg              |               |            |

Слика 38 Мерсинг екран со пресметани вредности на земјоделските компоненти

## **4** ПРЕБАРУВАЊЕ НА ГЕОГРАФСКО ПОДРАЧЈЕ

Корисникот може да пребарува географски подрачја со одбирање на ставката Пребарување на Географско подрачје во менито на Консултацискиот модул. Пребарувањето на географски подрачја може да се изврши за земја/регион или група на земји, започнувајќи од екранот прикажан на Слика 39.

#### Слика 39 Екран за пребарување на географско подрачје

Земјата се пребарува со внесување на ISO кодот на земјата (на пример, "МК") или името на земјата. Добиениот резултат, покрај код на ISO земјата и името на земјата вклучува кодови на сите групи во што земјата припаѓа.

Група на земји се пребарува со внесување на кодот на оваа група (на пример, "1009"). Добиениот резултат вклучува листа на сите земји што се членови на таа група со сите релевантни информации за овие земји.

## 4.1 Критериуми за пребарување на географско подрачје

ISO шифра на земја

Оваа шифра на земја е дадена од страна на Меѓународната Организација за Стандардизација (ISO) под бројот 3166-2 Алфа код. Добиениот резултат, покрај код на ISO земјата и името на земјата, вклучува кодови на сите групи во што земјата припаѓа. Резултатниот екран е прикажан на Слика 40.

## Пребарување на географско подрачје

🛛 Помош 🗎

| ISO шифра на земја:      |              | AL                                                                            |  |  |
|--------------------------|--------------|-------------------------------------------------------------------------------|--|--|
| Име на земја:            |              |                                                                               |  |  |
| Шифра на група на земји: |              |                                                                               |  |  |
|                          |              | Пребарај Референтен датум на важност : 09 / 05 / 2013                         |  |  |
|                          |              | ISO Шифра на земја: AL                                                        |  |  |
| ISO Шифра на земја       | Име на земја | Шифра на група на земји                                                       |  |  |
| AL                       | Albania      | <u>1005, 1008, 1009, 1011, 2500, 9A12, 9A18, 9A26, 9B03, 9L04, 9L08, 9R02</u> |  |  |

#### Слика 40 Пример за пребарување со ISO шифра на земја

#### Име на земја

Корисникот може да пребарува податоци користејќи го името на земјата. Добиениот резултат, покрај код на ISO земјата и името на земјата, вклучувакодови на сите групи во што земјата припаѓа. Овој вид на пребарување може, исто така, да се врши со користење на специјални знаци "%" и "\_", токму како и во случај на текстуални пребарување на "Пребарај тарифа" функционалноста. Пример е прикажан на Слика 41.

| Пребарување на Географско подрачје |                                |                         |            |                                   |
|------------------------------------|--------------------------------|-------------------------|------------|-----------------------------------|
|                                    | Пребар <mark>ување</mark> на г | еографско подрачје      |            | о <u>Помош</u> 🔒                  |
| ISO шифра на земја:                |                                |                         |            |                                   |
| Име на земја:                      |                                | По%                     |            |                                   |
| Шифра на група на земји:           |                                |                         |            |                                   |
|                                    | Пр                             | ебарај                  | Референтен | датум на важност : 19 / 05 / 2014 |
|                                    | Име на з                       | емја: По%               |            |                                   |
| ISO Шифра на земја                 | Име на земја                   | Шифра на група на земји |            |                                   |
| PL                                 | Полска                         | <u>1013, TOUT</u>       |            |                                   |
| PN                                 | Поиткерн                       | <u>TOUT</u>             |            |                                   |
| PT                                 | Португалија                    | <u>1013, TOUT</u>       |            |                                   |
|                                    |                                |                         |            |                                   |

#### Слика 41 Пример за пребарување на име на земја

Шифра на група на земји

Ова е шифра на земји на што припаѓаат две или повеќе држави. Добиениот резултат вклучува листа на сите земји што се членови на таа група со сите релевантни информации за овие земји, како што е прикажано на Слика 42.

| Пребарување на Географско подрачје |                          |                                       |                                      |
|------------------------------------|--------------------------|---------------------------------------|--------------------------------------|
|                                    | Пребарување на го        | еографско подрачје                    | <u>© Помош</u> ⊜                     |
| 150 шифра на земја:                |                          |                                       |                                      |
| Име на земја:                      |                          |                                       |                                      |
| Шифра на група на земји:           |                          | 1021                                  |                                      |
|                                    | Пре                      | ебарај Референти                      | ен датум на важност : 19 / 05 / 2014 |
|                                    | Шифра на група на земји: | 1021 - E <b>o</b> ta (CH; IS; NO; LI) |                                      |
| ISO Шифра на земја                 | Име на земја             | Шифра на група на земји               |                                      |
| СН                                 | Швајцарија               | <u>1021, 2500, TOUT</u>               |                                      |
| IS                                 | Исланд                   | <u>1021, 2500, TOUT</u>               |                                      |
| Ц                                  | Лихтенштајн              | <u>1021, 2500, TOUT</u>               |                                      |
| NO                                 | Норвешка                 | <u>1021, 2500, TOUT</u>               |                                      |

#### Слика 42 Пример за пребарување на шифра на група на земји

**Забелешка:** Само првиот внесен критериум за пребарување е земен во предвид од страна на системот. Кога е внесен повеќе од еден критериум, се појавува порака за грешка:

| Пребарување на Географско подрачје |                                                        |                                     |
|------------------------------------|--------------------------------------------------------|-------------------------------------|
|                                    | Пребарување на географско подрачје                     | <u>о Помош</u> 🖨                    |
| ISO шифра на земја:                | HR                                                     |                                     |
| Име на земја:                      |                                                        |                                     |
| Шифра на група на земји:           | 1021                                                   |                                     |
|                                    | Пребарај Референте                                     | н датум на важност : 19 / 05 / 2014 |
|                                    | Предупредување !                                       |                                     |
| За потребите на                    | ова пребарување само едно од влезни полиња е дозволено |                                     |
|                                    |                                                        |                                     |
|                                    |                                                        |                                     |

Слика 43 Пример за порака за грешка по внесување на два критериуми за пребарување на географско подрачје.